# מעבד קול Nucleus<sup>®</sup> 7 מעבד קול Nucleus<sup>®</sup> 7 מדריך קישור (עבור ™ P1285539 Android דגם 1.0)

מדריך זה ילמד אותך כיצד לשייך את מעבד/י הקול Nucleus Smart עם **היישום Nucleus Smart** לטלפון Android תואם\*, כך שתוכל להשתמש ביישום כדי לשלוט על מעבד/י הקול שלך ולפקח עליו/עליהם.

#### שים לב

חובה להתקין את גרסת הקושחה האחרונה במעבד הקול כדי להשתמש בגרסת Android של היישום. בדוק עם קלינאי התקשורת.

## שיוך המעבד/ים

#### הערות

- אם יש לך מעבד/י קול אחר/ים שכבר משויך/ים, ראשית עליך לבטל את השיוך. ראה הוראות ביטול שיוך בעמוד 4.
- הפרעת רדיו: כאשר תנסה לשייך או לחבר את מעבד הקול שלך עם היישום, תיתכן הפרעה בתקשורת ממכשירים מסוימים (לדוגמה, מיקרוגל, נתבים אלחוטיים או משדרי טלויזיה). במקרה כזה, התרחק מהמכשיר ונסה שוב.

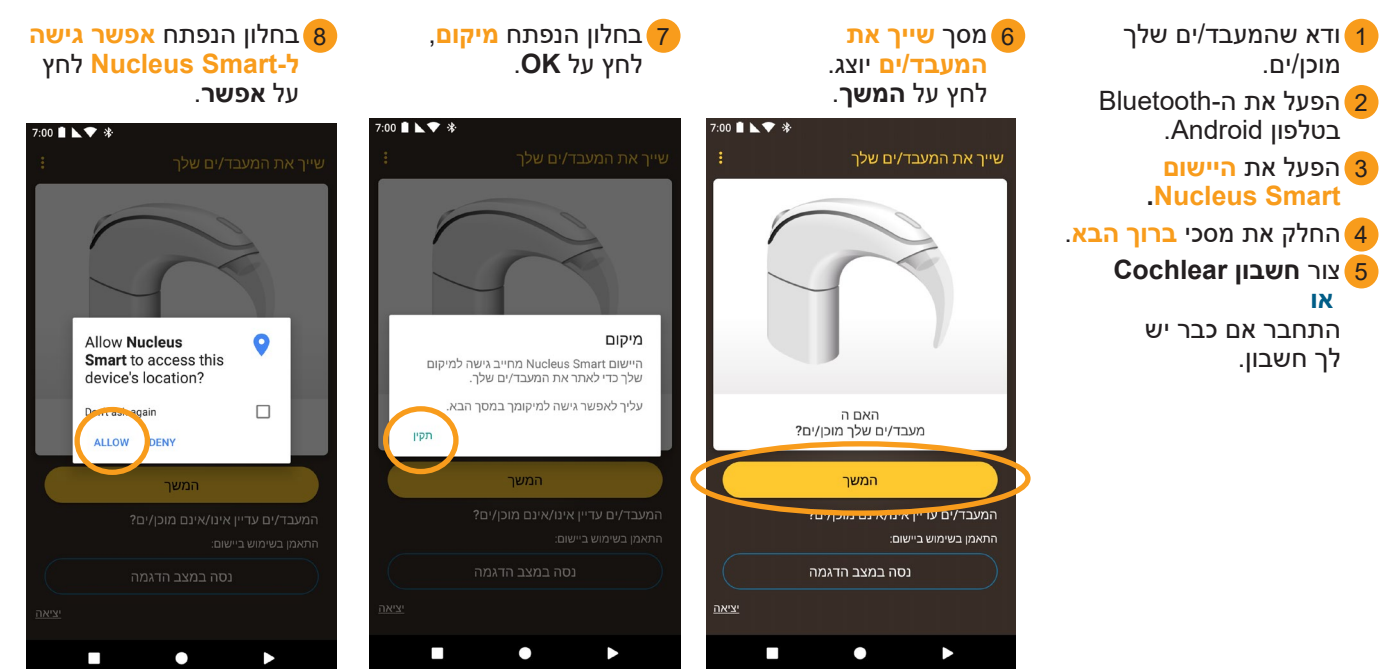

.www.cochlear.com/compatibility למידע בנושא תאימות, בקר באתר \*

...המשך מעבר לדף...

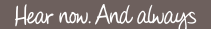

#### מסך אתר את המעבד/ים שלך יוצג. 9

כבה ואז הפעל את מעבד(י) הקול שלך. אם אתה מצויד בשני מעבדים, טפל בשניהם כעת, בזה אחר זה. לחץ על **המשך**.

,ו/כאשר המעבד/ים יוצג/ו לחץ פעם אחת כדי להתחיל את השיוך.

> Jack's Sound Processor CP1000

Jack's Sound Processo CP1000

בחר את המעבד/ים שלר

מסך 11 מעבדי הקול המשויכים יופיע עם סיום השיוך. לחץ על המשך.

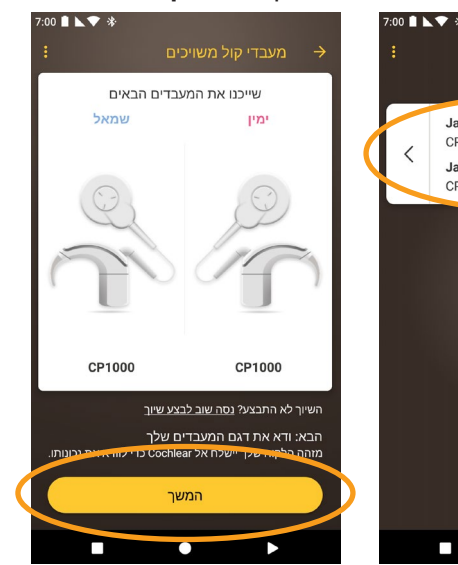

- כאשר מסכי ודא את דגם 12 המעבד יופיעו:
- א. הסר את המעבד שלך ולחץ על לחצן המעבד.
  - ב. **הנח** את המעבד שלך על הראש ולחץ על **המשך**.

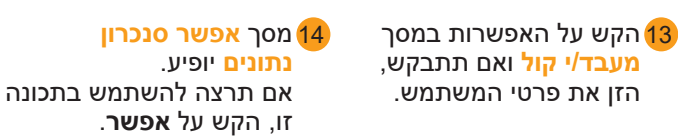

00 🗎 🔪 🕸

**כבה** ו**הפעל** את המעבד/ים שלך

המשך

אם יופיע מסך הזרמת 15 **השמע**, ראה את השלבים הבאים ב**עמוד הבא**. אם יופיע מסך ההגדרה הושלמה, לחץ על המשך.

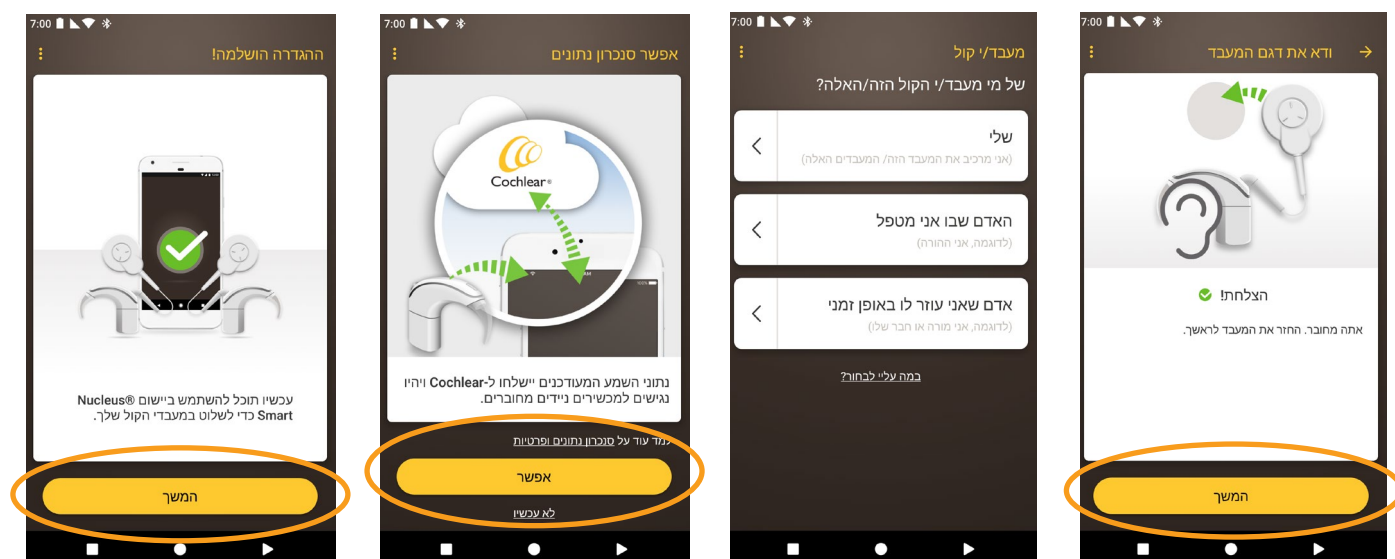

שים לב כדי לשייך מכשירים תואמים נוספים עליך להשבית את ה-Bluetooth במכשירים משויכים קיימים.

## מכשירי טלפון עם הזרמת שמע למכשירי שמיעה

אם מכשיר הטלפון שלך תומך בהזרמת שמע למכשירי שמיעה, תוכל לקלוט מידע שמיעתי מהטלפון היישר למעבד שלך. הגדרת הזרמת שמע:

> כאשר יופיע מסך <mark>הזרמת השמע</mark>, לחץ על**אפשר**. מעבד/י הקול יכבה/ו למספר רגעים.

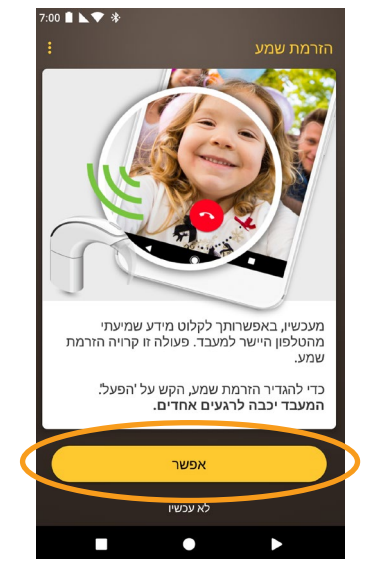

אם האפשרות **צלילי מגע** מופעלת במכשיר הטלפון שלך, יופיע מסך צלילי מגע.

מלא אחר מסכי ההוראות כדי **להשבית** את צלילי מגע ולאחר מכן לחץ על **לחצן** חזור כדי לחזור ליישום Nucleus Smart.

אם מעבד/י קול אחר/ים עבר משויך/ים או מזרים/ים שמע למכשיר הטלפון שלך, עליך ללחוץ על **שכח** עכשיו.

מלא אחר מסכי ההוראות כדי לבצע פעולת **שכח** את המעבד/ים, ואז לחץ על **לחצן חזור** כדי לחזור ליישום Nucleus Smart.

המתן כאשר יופיע מסך <mark>מתחבר 3</mark> למעבדי הקול.

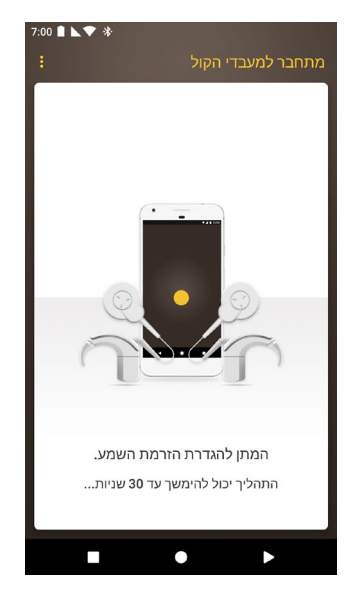

- כאשר יופיע מסך **ההגדרה הושלמה!** לחץ על **המשך**.
- 6 כעת תוכל להשתמש ב**יישום** Nucleus Smart! לקבלת פרטים, עיין ב*מדריך למשתמש של היישום* Nucleus Smart.

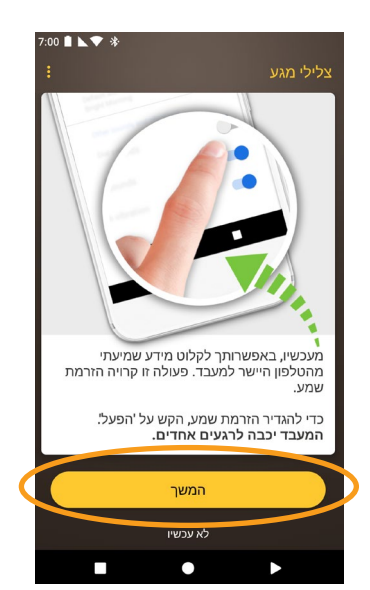

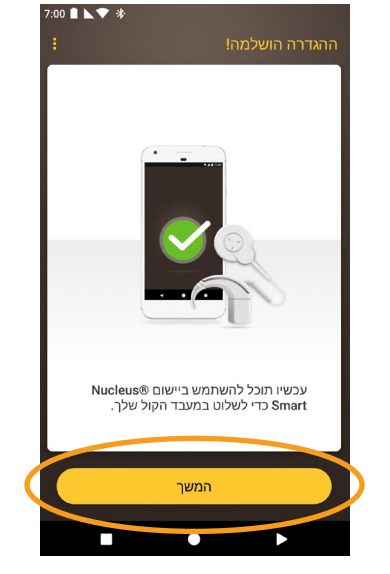

שים לב Bluetooth במכשירים תואמים נוספים עליך להשבית את ה-Bluetooth במכשירים משויכים קיימים.

## ביטול שיוך המעבד(ים)

אם תחליף את מעבד/י הקול שלך, לדוגמה אם תקבל מעבד קול חדש ממרכז התיקונים, עליך:

- לבטל את השיוך של מעבד/י הקול הישן/ים, ולאחר מכן
  - **לשייך** את מעבד/י הקול החדש/ים.

ביטול קישור המעבד/ים:

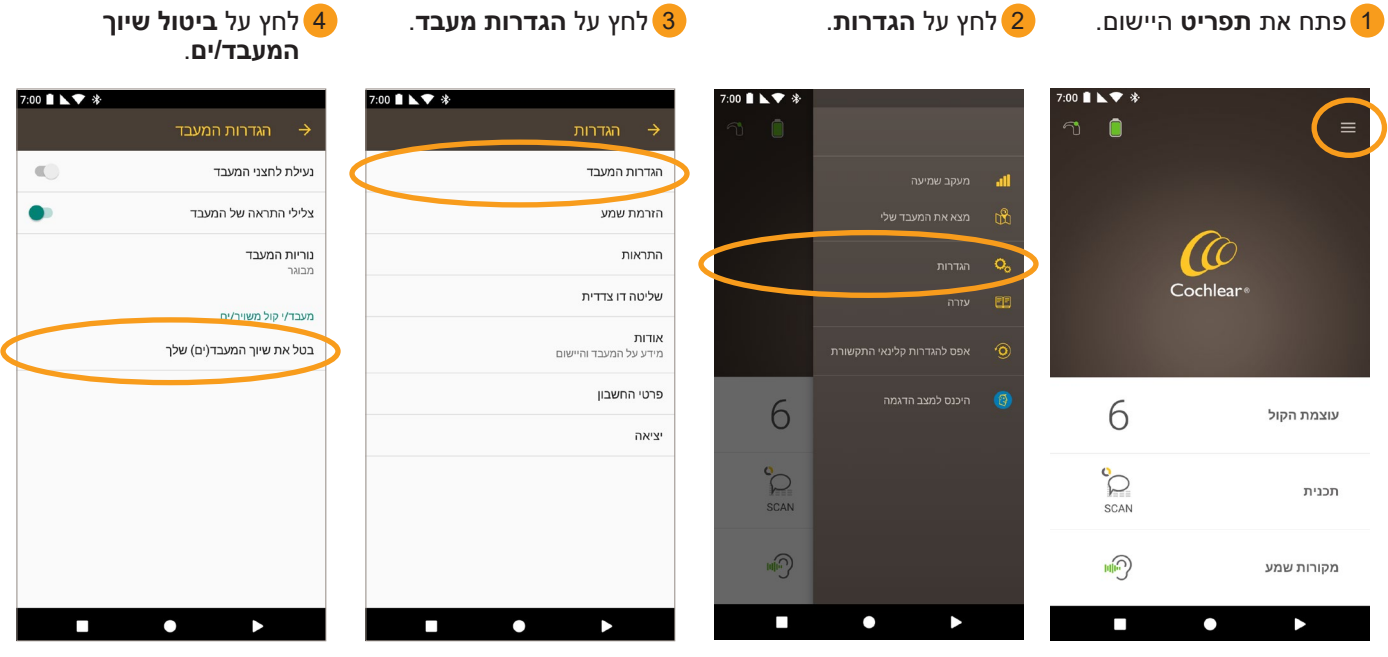

. לחץ על **אישור** 5

אם האפשרות 'הזרמת שמע' 🔒 מופעלת במעבד/י הקול שלך, תופיע הוראה <mark>השבת</mark> הזרמת שמע.

- א. לחץ על **אישור** ומלא את ההוראות לביצוע פעולת **שכח** את המעבד/ים שלך.
- ב. לחץ על לחצן חזור כדי לחזור .Nucleus Smart ליישום

:00 🛯 🔪 🛠

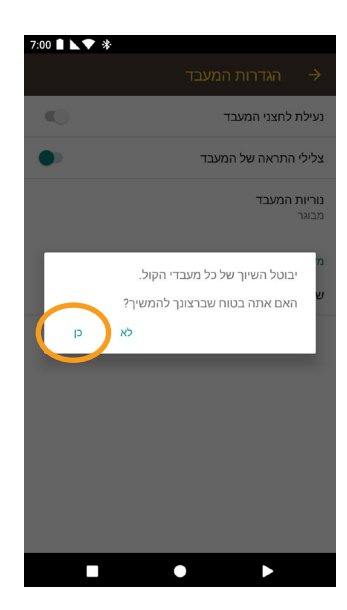

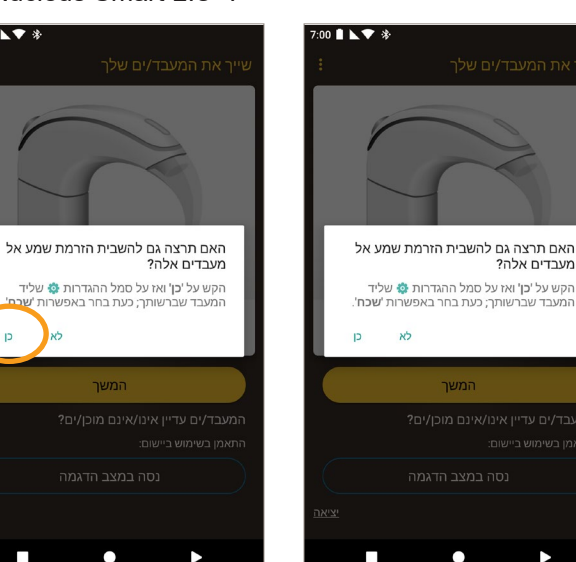

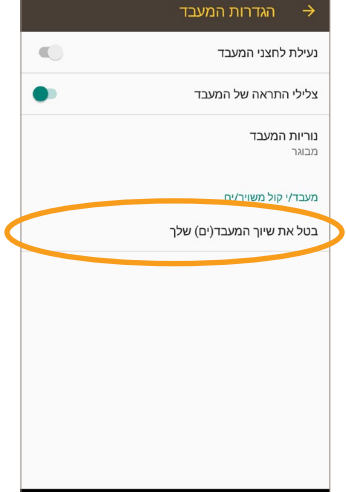

### קת מצב הזרמת השמע

לבדיקת מצב הזרמת שמע:

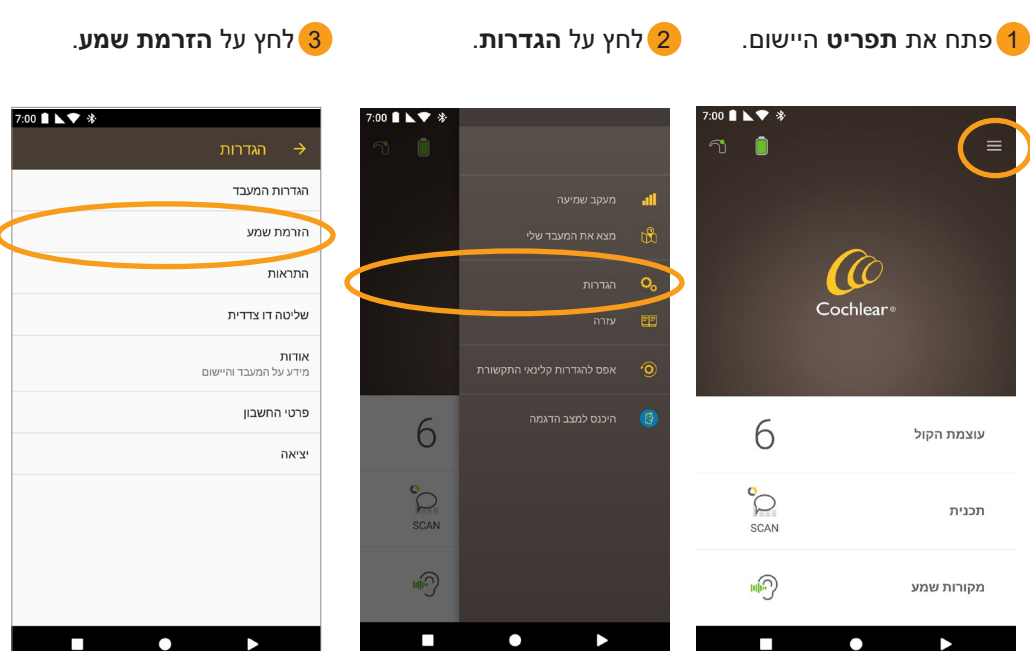

,אם הזרמת שמע **לא פעילה** (4 קרא את המידע המופיע על המסך לקבלת פרטים נוספים ולחץ על הקישורים הזמינים.

- למידע נוסף על היישום, עיין במדריך למשתמש של היישום .Nucleus Smart
- למידע נוסף על מעבד הקול, עיין במדריך למשתמש של מעבד .Nucleus 7 הקול
- בקרו באתר שלנו לקבלת טיפים, לצפייה בסרטוני הדרכה ועוד: www.cochlear.com/
- Cochlear Ltd (ABN 96 002 618 073) 1 University Avenue, Macquarie University, NSW 2109, Australia Tel: +61 2 9428 6555 Fax: +61 2 9428 6352 Cochlear Ltd (ABN 96 002 618 073) 14 Mars Road, Lane Cove, NSW 2066, Australia دهند +61 2 9428 6555

Cochiear Americas 13059 E Peakview Avenue, Centennial, CO 80111, USA Tel: +1 303 790 9010 Fax: +1 12 9426 6352

www.cochlear.com

והסמליל (לוגו) Nucleus ו-Hear now. And always ,Cochlear האליפטי הם סימני מסחר או סימני מסחר רשומים של .Cochlear Limited הוא סימן מסחר של Android.

5